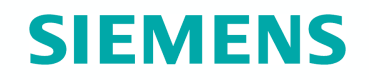

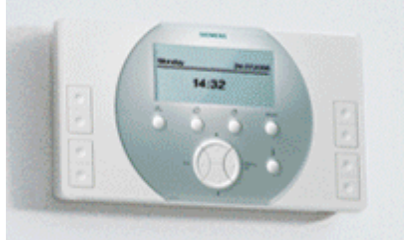

# Synco living

# **Train the Trainer**

Commissioning Safety & Security

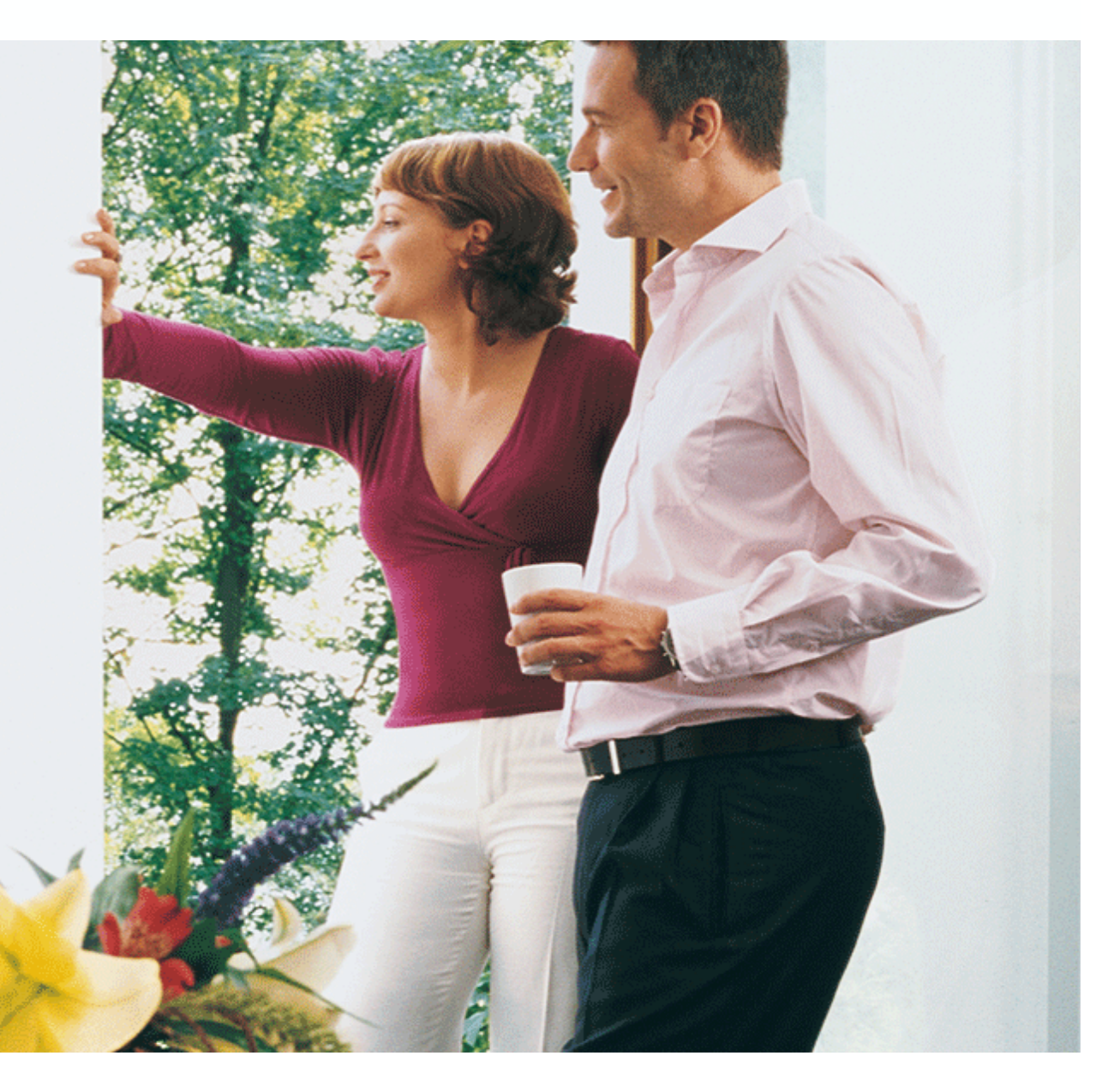

Spring 2008

## **Commissioning Safety & Security** Introduction

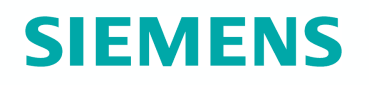

Procedure to be followed when commissioning safety and security:

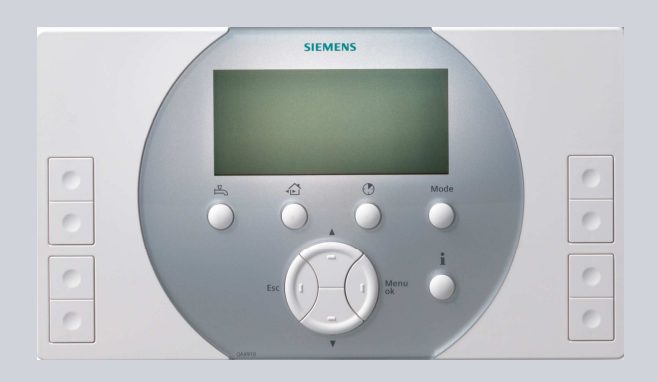

- 1. Make the basic configuration on the central apartment unit.
- 2. Connect the RF components (KNX RF).
- 3. Make the binding test.
- 4. If required, make the configuration of wire bus communication (KNX TP1).
- 5. Set the parameters required for safety and security.

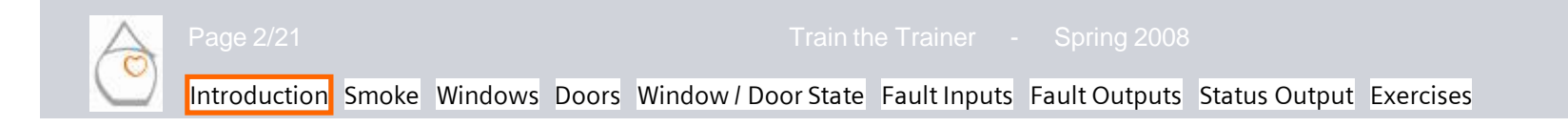

# **Commissioning Safety & Security** Introduction

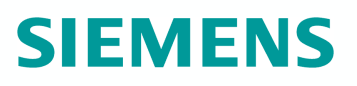

#### Prerequisites

Before starting the actual commissioning process, the following points must be observed:

- The central apartment unit and any heating circuit controllers are correctly installed and wired and connected to AC 230 V
- The door / window contacts and smoke detectors have their batteries inserted
- The smoke detector is equipped with the optional "Smoke module wave uni" (to be ordered as a separate item)

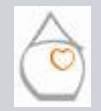

## **Commissioning Safety & Security** Introduction

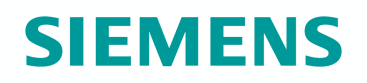

To start the basic configuration, switch to the expert level.

Menu item *Basic configuration* offers the following parameters:

- Rooms
- Doors
- Light state
- Faults
- Outputs
- Info pages

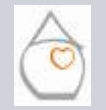

Train the Trainer - Spring 2008

Introduction Smoke Windows Doors Window / Door State Fault Inputs Fault Outputs Status Output Exercises

## **Commissioning Safety & Security** Smoke Supervision

## Smoke detectors

Smoke detectors are **always** assigned to a room, which means that a room type must be defined for the respective room:

Main menu > Commissioning > Basic configuration > Rooms > Room x > ...

- Heating type
- Cooling type
- Supervision only

Per room, only one smoke detector can be installed.

It is also possible to include a smoke detector (input or output) via KNX TP1 (S-mode).

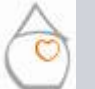

Page 5/21

Frain the Trainer - Spring 2008

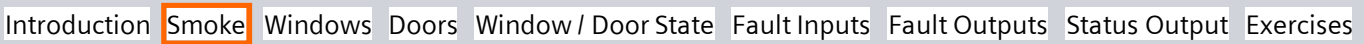

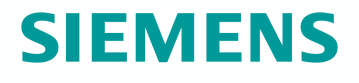

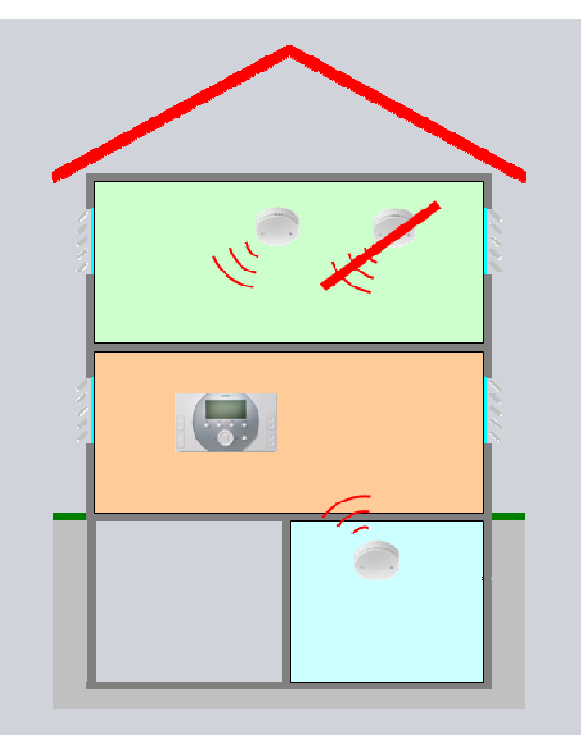

# **SIEMENS**

## **Commissioning Safety & Security** Smoke Supervision

## Connecting the device

a) Switch the central apartment unit to binding mode:

Main menu > Commissioning > RF connections > Smoke detector > Room x > Connect device

- b) Press the Alarm button on the smoke detector for > 2 s => loud signal tone
- c) Within 5 s after b), press the button on the smoke detector module for < 3 s</li>
  => connection successful: LED blinks and signal tone on the central apartment unit

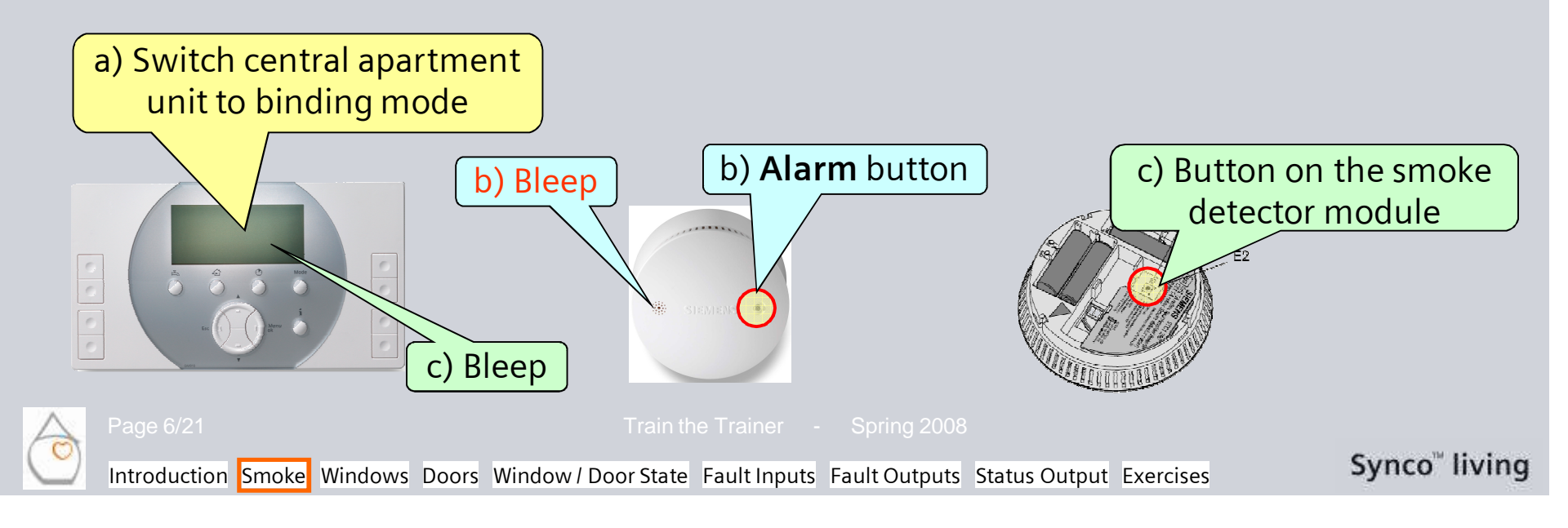

## **Commissioning Safety & Security** Window Supervision

## Window contact

Windows are **always** assigned to a room, which means that a room type must be assigned to the respective room:

Main menu > Commissioning > Basic configuration > Rooms > Room x > ...

- Heating type
- Cooling type
- Supervision only

Per room, a maximum of 6 window contacts can be included via KNX RF. Another external hard-wired contact can also be connected to a RF window contact (e.g. window with 2 wings).

One window contact per room (window state: Input or output) can be included via KNX TP1 (S-Mode) .

Page 7/21

Train the Trainer - Spring 2008

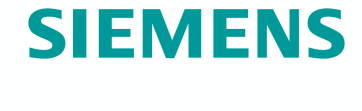

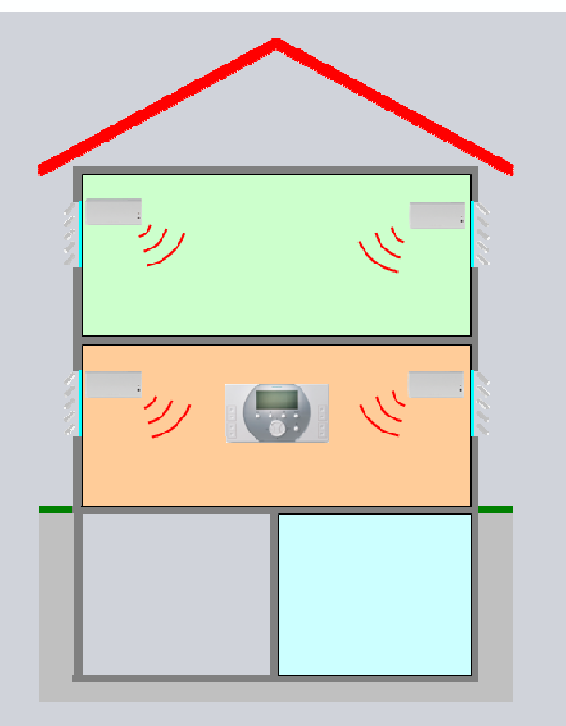

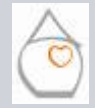

## **Commissioning Safety & Security** Window Supervision

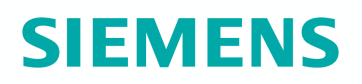

### **Connecting devices**

- a) Switch the central apartment unit to binding mode:
  Main menu > Commissioning > RF connections > Rooms > Room x > Connect device
- b) Press the button an the window contact for > 1 s => connection successful: LED blinks and the central apartment unit delivers a signal tone

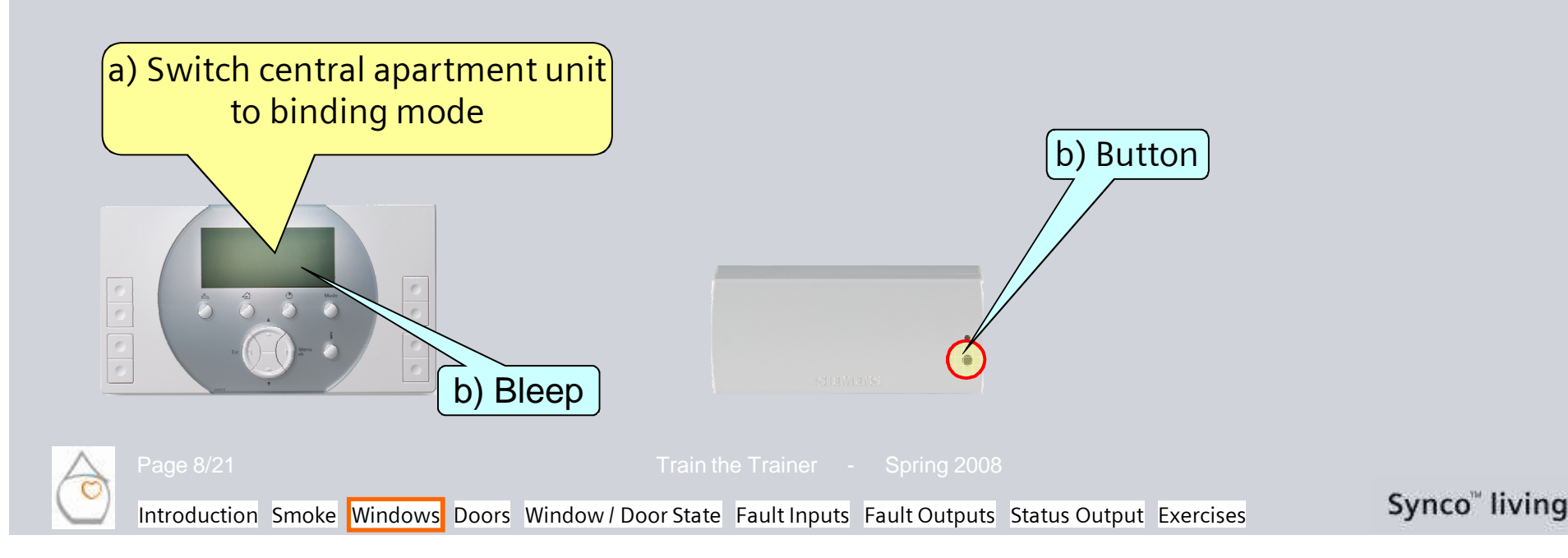

## **Commissioning Safety & Security** Door Supervision

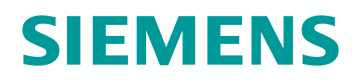

#### Door contact

Main menu > Commissioning > Basic configuration > Doors > Door x > ...

- Door x (name)
- Function

Per **apartment / house, a maximum of 2 doors** can be included via KNX RF.

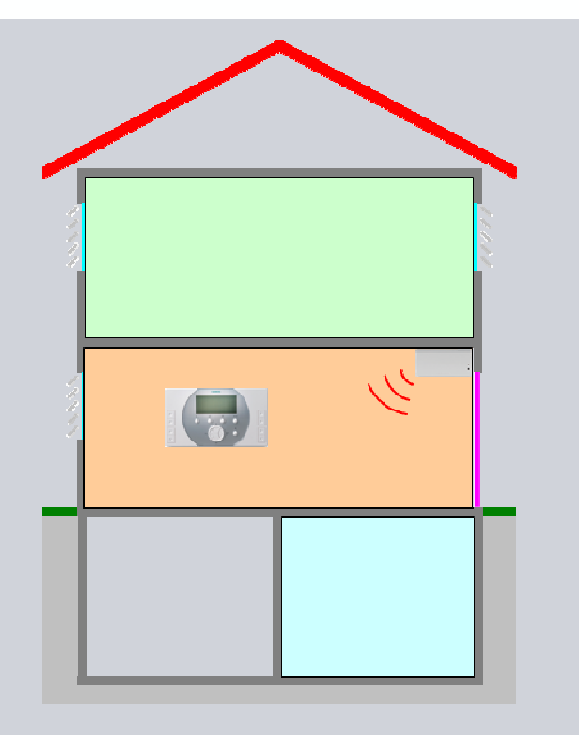

Both door contacts can be individualy included via KNX TP1 (S-mode) (door state: input or output).

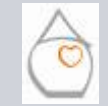

Page 9/21

Train the Trainer - Spring 2008

Introduction Smoke Windows Doors Window / Door State Fault Inputs Fault Outputs Status Output Exercises

## **Commissioning Safety & Security** Door Supervision

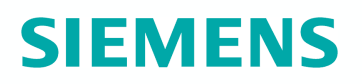

#### **Connecting devices**

- a) Switch the central apartment unit to binding mode:
  Main menu > Commissioning > RF connections > Doors > Door x > Connect device
- b) Press the button on the window contact for > 1 s => connection successful: LED blinks and the central apartment unit delivers a signal tone

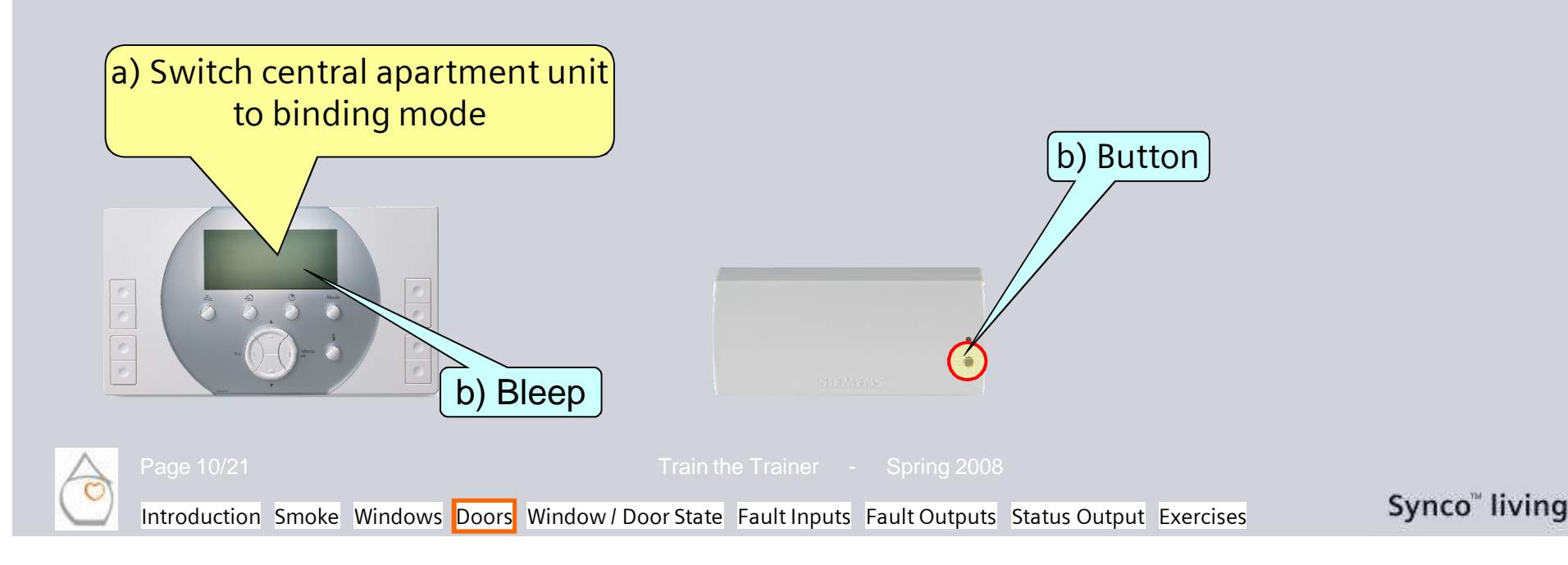

## **Commissioning Safety & Security** Window / Door State

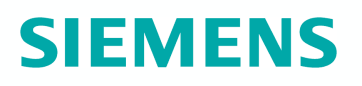

### **Basic configuration**

Main menu > Commissioning > Basic configuration > Outputs > Window/door state > . . .

The window / door state can be passed on via:

| Settings        | Description                                                                                                    |
|-----------------|----------------------------------------------------------------------------------------------------|
|                 | Inactive - not activated                                                                                                    |
| Via RF / S-Mode | Output via a relay output Q of a heating circuit controller<br>RRV91x or via a multicontroller RRV934<br>Output via S-Mode KNX TP1 |
| Q (local)       | Output via internal relay Q1 of the central apartment unit                                                                         |

#### Note:

An **output function that is not required should be deactivated** ("---"), thus ensuring that all information about the functions and the operating lines will be hidden.

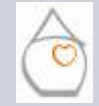

Page 11/21

Train the Trainer - Spring 2008

# SIEMENS

## **Commissioning Safety & Security** Window / Door State

## **Establishing the RF connection**

Menu *RF connections* contains the respective function groups, analogous to the function groups activated and defined in the basic configuration. The relevant devices / channels can now be assigned to the activated function groups:

| RF connection dialog | Description                                                                  |
|----------------------|------------------------------------------------------------------------------|
| Connect device:      | Readiness of central apartment unit to open a connection to a partner device |
| Disconnect device:   | Readiness of central apartment unit to disconnect a partner device           |
| Device list:         | List of attuned devices / channels of the respective function groups         |

Main menu > Commissioning > RF connections > Outputs > Window/door state > ...

#### Wiring test:

Main menu > Commissioning > Wiring test > Outputs > Window/door state > {On/Off}

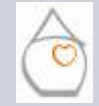

Page 12/21

rain the Trainer - Spring 2008

## **Commissioning Safety & Security** Window / Door State

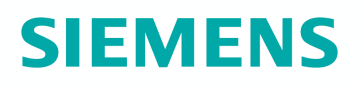

#### Info pages

For the state of windows and doors to be shown on the info page, the respective function must be activated:

Main menu > Commissioning > Basic configuration > Info pages > Windows/doors

| i Windows/doors | 11/12 |
|-----------------|-------|
| ዠ Bedroom       |       |
| 💓 Cellar        |       |
| ဤ Living room   |       |
| 🎬 Kitchen       | T     |

| i Windows/doors | 11/12 |
|-----------------|-------|
| All closed      |       |
|                 |       |
|                 |       |
|                 |       |

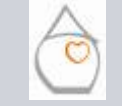

Page 13/21

Frain the Trainer - Spring 2008

Introduction Smoke Windows Doors Window / Door State Fault Inputs Fault Outputs Status Output Exercises

# **Commissioning Safety & Security** Fault Inputs

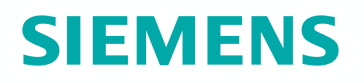

### **Basic configuration**

Commissioning > Basic configuration > Faults > Fault input x > . . .

The central apartment unit can handle a total of **8 fault status messages**. The fault status messages can arrive as follows:

| Settings        | Description                                                                                                    |
|-----------------|----------------------------------------------------------------------------------------------------|
|                 | Not activated                                                                                                    |
| Via RF / S-Mode | Input via universal input B of a heating circuit conroller<br>RRV91x or a multicontroller RRV934<br>Input via a window/door contact<br>Input via S-Mode KNX TP1 |
| B (locally)     | Input via the internal universal input B of the central apartment unit                                                                                          |

#### Note:

An **fault function that is not required should be deactivated** ("---"), thus ensuring that all information about the functions and the operating lines will be hidden.

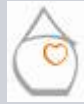

Page 14/21

rain the Trainer - Spring 2008

# **SIEMENS**

## **Commissioning Safety & Security** Fault Inputs

## **Establishing the RF connection**

Menu *RF connections* contains the respective function groups – analogous to the function groups activated and defined in the basic configuration. The relevant devices *I* channels can now be assigned to the activated function groups:

| RF connection dialog | Description                                                                  |
|----------------------|------------------------------------------------------------------------------|
| Connect device:      | Readiness of central apartment unit to open a connection to a partner device |
| Disconnect device:   | Readiness of central apartment unit to disconnect a partner device           |
| Device list:         | List of attuned devices / channels of the respective function groups         |

#### Main menu > Commissioning > RF connections > Faults > Fault input x > ...

#### Wiring test:

Main menu > Commissioning > Wiring test > Faults > Fault input x > {State}

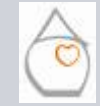

Page 15/21

rain the Trainer - Spring 200

Introduction Smoke Windows Doors Window / Door State Fault Inputs Fault Outputs Status Output Exercises

# **Commissioning Safety & Security** Fault Outputs

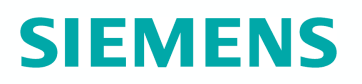

### **Basic configuration**

Main menu > Commissioning > Basic configuration > Faults > Fault output x > . . .

The central apartment unit can pass on a total of **2 fault status messages**. The fault status messages can be output as follows:

| Settings  | Description                                                                                       |
|-----------|---------------------------------------------------------------------------------------------------|
|           | Inactive - not activated                                                                          |
| Via RF    | Output via a relay output Q of a heating circuit controller<br>RRV91x or a multicontroller RRV934 |
| Q (local) | Output via internal relay Q1 of the central apartment unit                                        |

#### Note:

An **input function that is not required should be deactivated** ("---"), thus ensuring that all information about the function and the operating lines will be hidden.

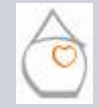

Page 16/21

Frain the Trainer - Spring 200

# SIEMENS

## **Commissioning Safety & Security** Fault Outputs

## **Establishing the RF connection**

Menu *RF connections* contains the respective function groups – analogous to the function groups activated and defined in the basic configuration. The relevant devices / channels can now be assigned to the activated function groups:

| RF connection dialog | Description                                                                  |
|----------------------|------------------------------------------------------------------------------|
| Connect device:      | Readiness of central apartment unit to open a connection to a partner device |
| Disconnect device:   | Readiness of central apartment unit to disconnect a partner device           |
| Device list:         | List of attuned devices / channels of the respective function groups         |

#### Main menu > Commissioning > RF connections > Faults > Fault output x > ...

#### Wiring test:

Main menu > Commissioning > Wiring test > Faults > Fault output x > {On/Off}

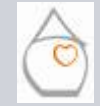

Page 17/21

rain the Trainer - Spring 2008

Introduction Smoke Windows Doors Window / Door State Fault Inputs Fault Outputs Status Output Exercises

## **Commissioning Safety & Security Fault Outputs**

Example

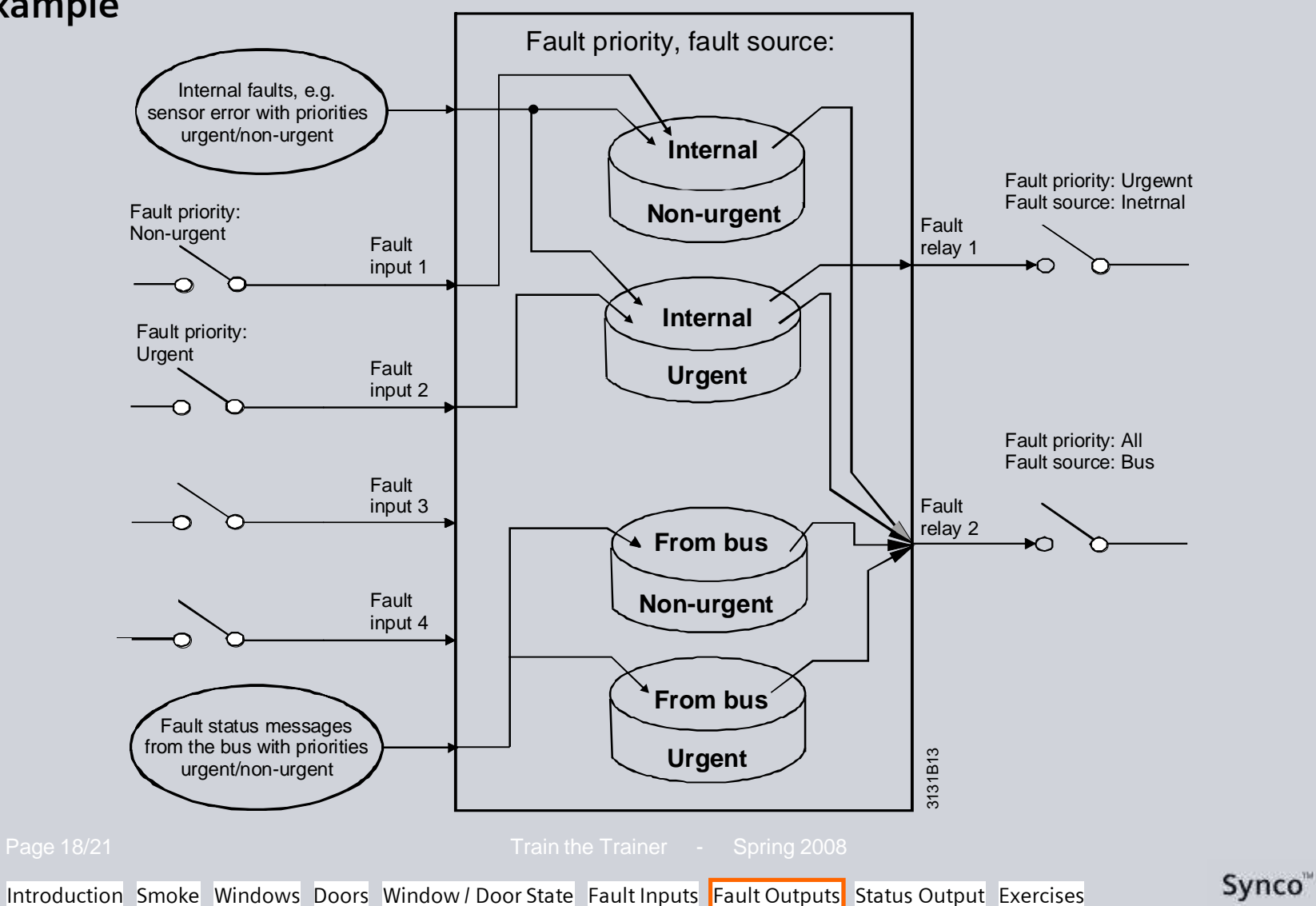

Synco" living

**SIEMENS** 

# **Commissioning Safety & Security** Status Output

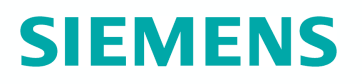

### **Basic configuration**

Main menu > Commissioning > Basic configuration > Outputs > Status output > . . .

The status output can be passed on as follows:

| Settings        | Description                                                 |
|-----------------|-------------------------------------------------------------|
|                 | Inactive - not activated                                    |
|                 | Output via a relay output Q of a heating circuit controller |
| Via RF / S-Mode | RRV91x or via a multicontroller RRV934                      |
|                 | Output via S-Mode KNX TP1                                   |
| Q (local)       | Output via internal relay Q1 of the central apartment unit  |

#### Note:

An **output function that is not required should be deactivated** ("---"), thus ensuring that all information about the function and the operating lines will be hidden.

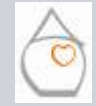

Page 19/21

Frain the Trainer - Spring 2008

Introduction Smoke Windows Doors Window / Door State Fault Inputs Fault Outputs Status Output Exercises

# **Commissioning Safety & Security** Status Output

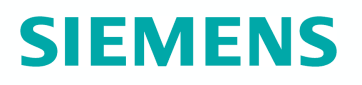

## Establishing the RF connection

Menu *RF connections* contains the respective function groups - analogous to the function groups activated and defined in the basic configuration. The relevant devices *I* channels can now be assigned to the activated function groups:

| RF connection dialog | Description                                                                  |
|----------------------|------------------------------------------------------------------------------|
| Connect device:      | Readiness of central apartment unit to open a connection to a partner device |
| Disconnect device:   | Readiness of central apartment unit to disconnect a partner device           |
| Device list:         | List of attuned devices / channels of the respective function groups         |

Main menu > Commissioning > RF connections > Outputs > Status output > ...

#### Wiring test:

Main menu > Commissioning > Wiring test > Outputs > Status output > {On/Off}

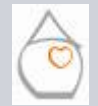

Page 20/21

rain the Trainer - Spring 2008

Introduction Smoke Windows Doors Window / Door State Fault Inputs Fault Outputs Status Output Exercises

# **Commissioning Safety & Security** Exercices

## Make the following configuration

- 1. Output Q of the central apartment unit:
- 2. Input B of the central apartment unit:
- 3. Connect a smoke detector to room 1.
- 4. Connect a door contact to the apartment

Check the device lists.

Make the wiring test.

Status output Fault input

Page

Train the Trainer - Spring 2008

Introduction Smoke Windows Doors Window / Door State Fault Inputs Fault Outputs Status Output Exercises

Synco<sup>™</sup> living

# **SIEMENS**